## SINAV GİRİŞ BELGESİ ALMA ADIMLARI

- 1- https://e-bideb.tubitak.gov.tr/giris.htm
- 2- Kullanıcı adı ve şifreyle giriş
- 3- Önceki Başvurularımın altında yer alan sekmeye basınız.

| Ana Savfa                                      | BİDEB Program                        | lar Kisisel                                             |                       |                                                        |                                        |                               |
|------------------------------------------------|--------------------------------------|---------------------------------------------------------|-----------------------|--------------------------------------------------------|----------------------------------------|-------------------------------|
| raid bajid                                     | DIDED Hogidini                       | Tayloci                                                 | 2                     |                                                        |                                        |                               |
|                                                |                                      |                                                         |                       |                                                        |                                        |                               |
|                                                | l. Olan Dasara lan Var               |                                                         | Den de la Verence     | de Osenare las de Deserv                               | Tarihirin Distanta dar                 | tribana Damana Võraali        |
| Su An başvuruya Açı<br>asvurularım' Kısmında ( | Görünecektir. Yalnızca 'M            | tiginiz başvurular mevcut<br>levcut Başvurularım' Kısır | nda Görünen Basvur    | da Gorunmektedir. başvur<br>ılarınız Üzerinde İslem Ya | u Tarininin bitimindei<br>Dabilirsiniz | i itibaren başvurunuz. Onceki |
| IEVCUT BASVURULARI                             | M-                                   | ievede başvaralarını kisin                              | inda ooranen başvan   | adminiz ozennue işlem ru                               | Sabini Siriiz.                         |                               |
|                                                |                                      |                                                         |                       |                                                        |                                        |                               |
|                                                |                                      | He                                                      | rhangi bir başvurunuz | bulunmamaktadır.                                       |                                        |                               |
|                                                |                                      |                                                         |                       |                                                        |                                        |                               |
| NCEKİ BASVURULARI                              | м                                    |                                                         |                       |                                                        |                                        |                               |
|                                                | 27                                   |                                                         |                       |                                                        |                                        |                               |
| 2202 Bilim Olimpicat                           | lan Drogramı Birinci Ac              | 2022                                                    | /1                    |                                                        |                                        |                               |
| 2202 Dillin Olimpiyau                          | an Programi birnici Aş               |                                                         | ' <b>1</b>            |                                                        |                                        |                               |
|                                                |                                      |                                                         |                       |                                                        |                                        |                               |
|                                                |                                      |                                                         |                       |                                                        |                                        |                               |
|                                                |                                      |                                                         |                       |                                                        |                                        |                               |
|                                                |                                      |                                                         | 10                    |                                                        |                                        |                               |
| 2202 Bilim Olimpiya                            | tları Programı Birinci A             | sama Sinavi 2023                                        |                       |                                                        |                                        |                               |
| 2202 Bilim Olimpiya                            | tları Programı Birinci A             | Işama Sınavı 2023                                       |                       |                                                        |                                        |                               |
| 2202 Bilim Olimpiya<br>Başvuru N               | tları Programı Birinci A<br>'umarası | işama Sınavı 2023<br>Durumu                             | /1                    | _                                                      | _                                      | _                             |

5- Aktif İzleme Süreç Aşamaları Butonuna basınız.

7-

8-

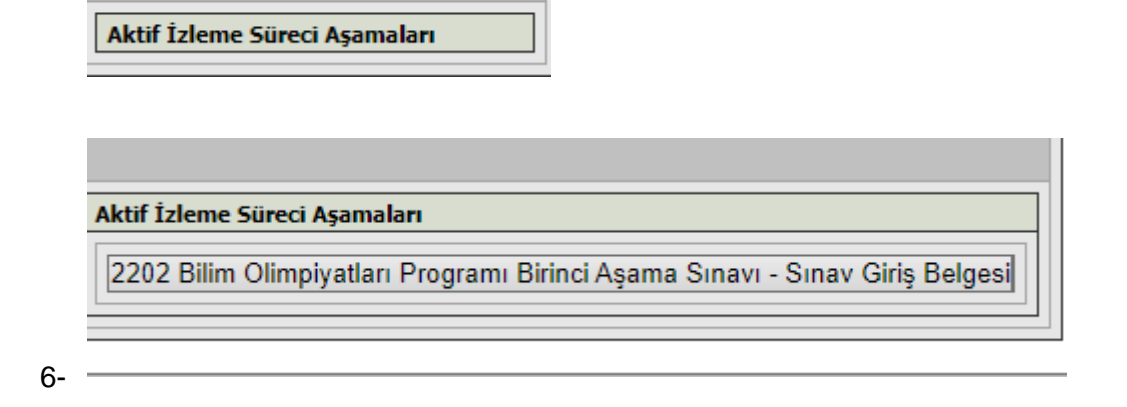

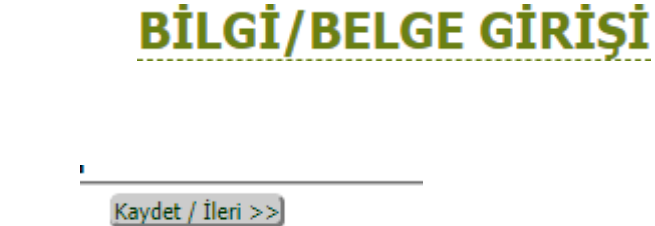

Değerli öğrencimiz, bu belge ve geçerli kimlik belgeniz ile sınava girmeniz beklenmektedir. Sınav günü bu belgeyi yanınızda bulundurmadığınız takdirde sınava ALINMAYACAKSINIZ.

ONAYLA

10-

Aşağıdaki Linki Kullanarak Başvurunuzun Çıktısını Almalısınız.

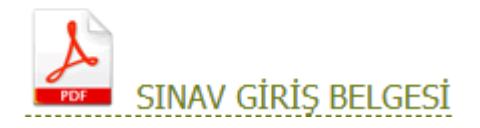

## Başarılar